### 出席機能について(教員)

| 目次                            |   |
|-------------------------------|---|
| 概要                            | 1 |
| 基本設定                          | 1 |
| 学生の利用方法                       | 2 |
| よくある問合せ                       | 3 |
| 出席状況の確認                       | 3 |
| 出席 IC カードリーダで取得したデータの取り込みについて | 4 |

#### 概要

この機能は e-class 上で学生の出欠確認を行う場合に利用します。DUET と連携していませんので ご留意ください。またこの機能を利用する場合は必ず学生に出席機能を利用する旨をご案内ください。

#### 基本設定

I. e-class にログイン後、対象科目を選択します。

|    | 月曜日 | 火曜日 | 水曜日 | 木曜日          | 金曜日 | 土曜日 |
|----|-----|-----|-----|--------------|-----|-----|
| 1限 |     |     |     | <u>» てすと</u> |     |     |

2. 「出席」タブ内の「設定/ログの確認」を選択します。

| 1 | <u>e-class</u><br>てすと<br>管理 |     |     |             |                   |       |       |             |
|---|-----------------------------|-----|-----|-------------|-------------------|-------|-------|-------------|
|   | 教材一覧                        | 教材▼ | 成績▼ | 出席▼         | その他▼              | メンバー・ | 科目管理▼ | 学生としてログインする |
|   | 共通                          |     |     | 設定 /<br>出席状 | ログの確認<br>況一覧 / 修正 | ]     |       | 教材を作成する     |

3. 「出席教材一覧」で必要な設定を行います。

| 出席教材一覧            |      |       |            |                              |                 |             |       |
|-------------------|------|-------|------------|------------------------------|-----------------|-------------|-------|
|                   | _    |       |            |                              |                 | 出席教         | 材を更新  |
| 教材名               | 回変制限 | パスワード | ③ IPアドレス制限 | ④ 開始 - 終了時刻                  | 5 👯             | . 6         | 履歴    |
| <u>» 出欠確認 第1回</u> | 2    |       |            | 出席扱い:今から 無制限<br>遅刻扱い:その後 - 🗸 | ✓ 分間 非公<br>分間 2 | 公開中<br>公開する | 履歴[0] |

# ①実際の出欠画面

- ②出欠画面を開く際のパスワードを設定できます。例えば、パスワードを設定済みの「①」を クリックするとパスワードを求める画面が表示されますので、パスワードを知っている人 のみ出席データを送信できます。
- ③IP アドレスの制限ができる機能ですが、本学では利用できません。
- ④出席扱い、遅刻扱いを設定する事ができます。

(例えば、出席扱いを今から「20分」間、遅刻扱いをその後「15分」間など)

- ⑤学生画面に出欠画面を表示させるためのステータスを変更します。
- ただし自動設定の機能はないため手動で設定変更してください。
- ⑥学生が出欠確認画面を実行した履歴の確認ができます。

4. 状態の「公開する」ボタンでステータスを変更し「出席教材を更新」ボタンをクリックします。 ステータスを変更することで学生画面の出席画面のリンクが有効になります。

※「出席教材を更新する」ボタンをクリックせず「公開する」ボタンを押した後にブラウザの画面更新を 実施するとステータスが元に戻りますのでご注意ください。

|                                      | 2                      | 出席教材を更新 |
|--------------------------------------|------------------------|---------|
| 開始 - 終了時刻                            | 状態                     | 履歷      |
| 出席扱い:今から 無制限 > 分間<br>遅刻扱い:その後 - > 分間 | 非 <u>い間中</u><br>① 公開する | 履歴[0]   |

# 学生の利用方法

教材名の「出欠確認第〇回」を選択します。

| ≜ <u>e-class</u><br>てすと |     |       |      |        |       |           | 検証_学生 🚢 |
|-------------------------|-----|-------|------|--------|-------|-----------|---------|
| 教材 マイレ                  | ポート | 科目成績▼ | 出席   | その他・   | 科目メニュ | - *       | ログアウト   |
| 出席                      |     |       |      |        |       |           |         |
| 教材名                     | 状態  | 回数制限  | パスワ・ | -ド IPア | ドレス制限 | 開始 - 終了時刻 | 履歴      |
| <u>» 出欠確認 第 1 回</u>     |     | -     | -    | -      |       | 時間制限なし    | 履歴[0]   |
| x 出欠確認 第 2 回            |     | -     | -    | -      |       | 時間制限なし    | 履歴[0]   |

# 2. 「開始」を選択します。

| 教材管理終了         |                              |
|----------------|------------------------------|
| <u>» てすと</u>   |                              |
| 検証_学生 さんがログイン中 |                              |
|                | 出欠確認 第1回                     |
|                | 出欠を取りますので「開始」ボタンをクリックしてください。 |
|                | 開始                           |

 「出席します」にチェックを入れ、「送信データを送信する」をクリックします。

 こですと 出次機能 第 1 回

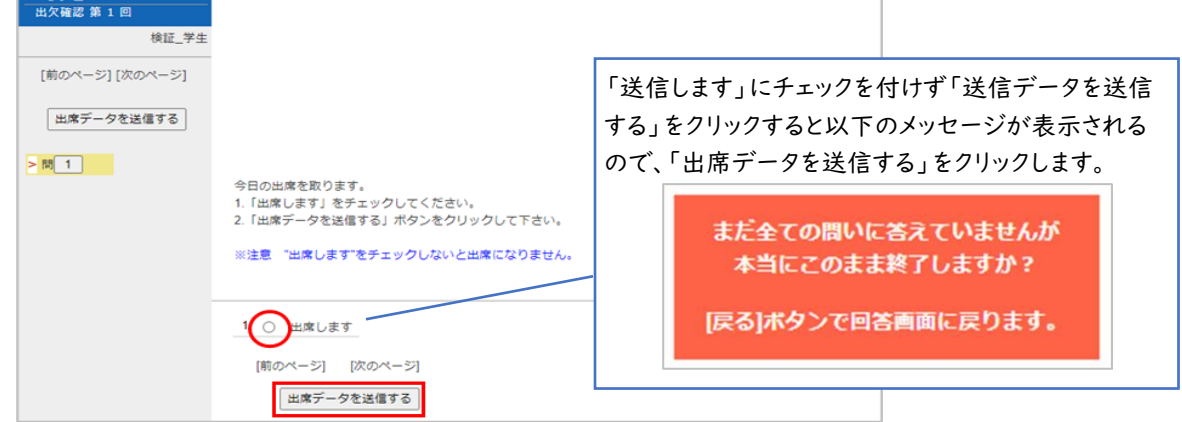

4. 「出席データを送信しました!」と表示されたら、「終了」をクリックします。

| 出席データを送信しました!  |
|----------------|
| 回答は正しく保存されました。 |
| 終了             |

よくある問合せ

出席状況の確認

教員:

1.「出席」タブから「出席状況一覧/修正」をクリックします。

| <b>1</b> | <u>e-class</u><br>すと<br>管理 |     |     |             |                          |       |       |             |
|----------|----------------------------|-----|-----|-------------|--------------------------|-------|-------|-------------|
|          | 教材一覧                       | 教材▼ | 成績▼ | 出席▼         | その他・                     | メンバー・ | 科目管理▼ | 学生としてログインする |
|          | 共通                         |     |     | 設定 /<br>出席状 | <u>ログの確認</u><br>況一覧 / 修正 |       |       | 教材を作成する     |

2. 出席状況一覧ではユーザごとに出席点を確認できます。出席データは 1~10 の点数管理です。

| itin R | un di             | てすと           |         |            |         | 1  | 1           |          |               |     |     |
|--------|-------------------|---------------|---------|------------|---------|----|-------------|----------|---------------|-----|-----|
| 出席傳    | 報をCSVファ<br>一覧のダウン | イルで一括語        | 527     | 単沢して       | 「下さい    | 1  |             |          |               |     |     |
|        | 7生1               | D             |         |            |         | 1  | au.         |          | 再进            | 康   |     |
| Mail   | 58                | 学生(D)<br>数字部分 | 出久確認第1回 | 出久 確認第 2 回 | 出入書に載う回 |    | 出火機認第 1 5 回 | 出席<br>回数 | atte<br>Filte | 欠度  | 自計成 |
|        |                   |               |         |            |         | 2  | 1.          | ••       |               | ••  |     |
|        |                   | 出席            | 1       | 0          | 0       | 11 | 0           | 1        |               |     |     |
|        | 3                 | 観知            | 0       | 0          | 0       | () | 0           |          | 0             |     |     |
|        | 1                 | 28            | 8       | 9          | 9       | 2  | 9           |          |               | 134 |     |
| 23     | 秋江 学生             | 254-10        | 10      |            | .2      |    |             | 1        | 0             | 14  | 10  |
| 12     | M12 1942          | チエロ           |         |            |         |    |             | 0        | 0             | 15  | 0   |

| 10 点:出席  |  |
|----------|--|
| Ⅰ~9 点:遅刻 |  |
| 0点:欠席    |  |
|          |  |

### 学生:

I. 「出席」タブをクリックします。

| <u>♠ e-class</u><br>てすと |        |        |    |      |         | 1 | 検証_学生 불 |
|-------------------------|--------|--------|----|------|---------|---|---------|
| 教材                      | マイレポート | 科目成績 - | 出席 | その他・ | 科目メニュー・ |   | ログアウト   |

2. 出席画面で該当する教材名の「状態」を確認します。

| 状態            | 内容                                   |
|---------------|--------------------------------------|
| 出席            | 出席できている                              |
| 欠席            | 出席登録はできているが教員が指定した時間内に登録できていない可能性がある |
| 空 欄 や<br>履歴なし | 出欠確認 第〇回をクリックしていない or 出席を利用していない     |

(実際の画面)

| 出席                |    |      |       |          |           |       |
|-------------------|----|------|-------|----------|-----------|-------|
| 教材名               | 状態 | 回数制限 | パスワード | IPアドレス制限 | 開始 - 終了時刻 | 順歷    |
| ×出欠確認第1回          | 出席 | -    | -     | -        | 時間制限なし    | 願歴[1] |
| 出席                |    |      |       |          |           |       |
| 教材名               | 状態 | 回数制限 | バスワード | IPアドレス制限 | 開始 - 終了時刻 | 履歷    |
| <u>» 出欠確認 第1回</u> | 欠席 | -    | -     | 2        | 時間制限なし    | 履歴[1] |
| 出席                |    |      |       |          |           |       |
| 教材名               | 状態 | 回数制限 | バスワード | IPアドレス制限 | 開始 - 終了時刻 | 嚴歷    |
| x 出欠確認 第1回        |    | -    |       |          | 時間制限なし    | 履歴[0] |

出席 IC カードリーダで取得したデータの取り込みについて

出席 IC カードリーダのケース内にマニュアルを入れておりますので一度ご確認ください。

以上

●本 FAQ に掲載した会社名、システム名、プログラム名、商品名などは核開発メーカーの商標または登録票です。 ●本文中では©マーク、ℝマーク、TM マークを省略しています。